از طریق پورتال سازمان امور دانشجویان و از سربرگ خدمات، بخش اداره کل دانشجویان داخل را انتخاب کرده و سپس در این قسمت جهت ثبت درخواست بر روی انتقالی، میهمانی دانشجویان داخل کلیک نمایید.(تصویر ۱)

**توجه بفرمایید** که متقاضی برای مشاهده این درخواست در منوی خدمات، باید حداقل یک مقطع تحصیلی کاردانی یا کارشناسی داخل کشور با وضعیت تحصیلی شاغل به تحصیل یا مرخصی تحصیلی (نوع دانشگاه غیر از پیام نور و جامع علمی کاربردی) یا یک مقطع تحصیلی داخل کشور دکتری حرفه ای در رشته دامپزشکی با وضعیت تحصیلی شاغل به تحصیل یا مرخصی تحصیلی در پروفایل ثبت نام خود داشته باشد. در صورت عدم مشاهده این درخواست، پروفایل خود را از طریق گزینه ویرایش پروفایل، اصلاح نمایید و سپس از منوی خدمات به ثبت درخواست مربوطه بپردازید.

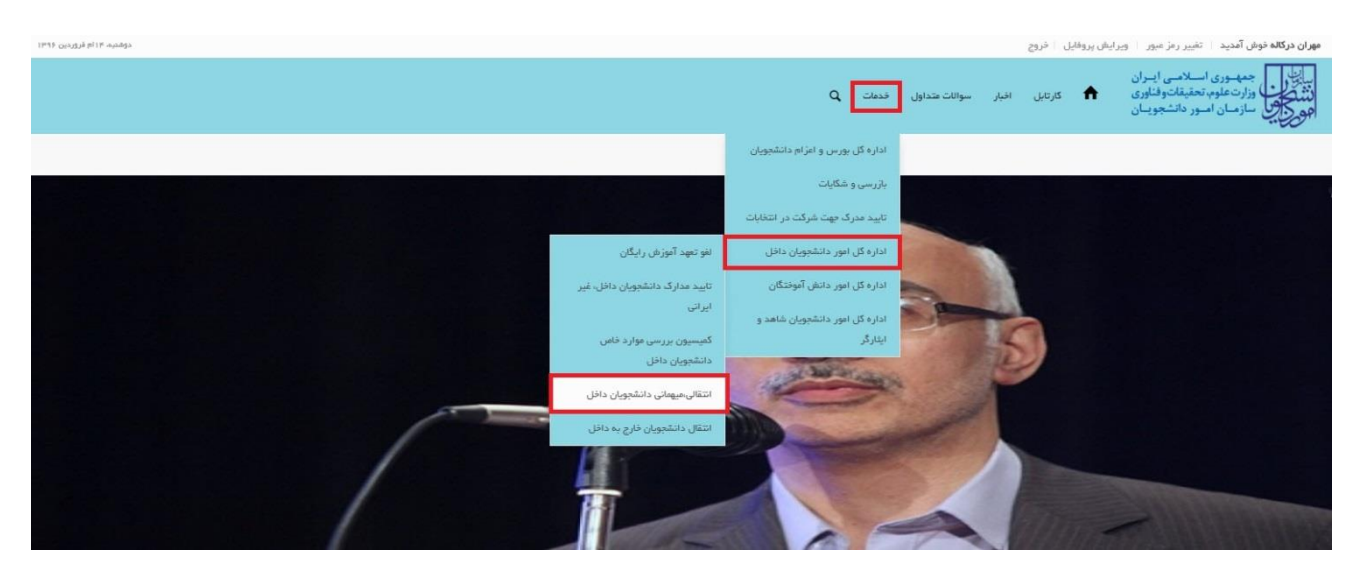

تصوير ۱-نمايش پورتال

سیستم فرم را به شما نمایش می دهد، اطلاعات را وارد کرده و توجه داشته باشید که موارد ستاره دار اجباری می باشند.(تصویر

۲)

| 199 on 1997 - And Age                                                                                                    | العد الدي فوى أهيد التيريز من من إورايش بروايل الخرج<br>منها المنابع معهدون استلامي إسران<br>الا من الحال الأراض علمان المنابع الباري                                                                                                    |
|----------------------------------------------------------------------------------------------------|----------------------------------------------------------------------------------------------------|
| به الاعتباب الارامية منطقات مسينوين وروي يديند الارترين پردامت السويان مدون الريون راين<br>الارامية                           | من کار کی شار میں اسور دان جو یا نی میں میں میں میں میں میں میں میں میں می                                                                                                    |
|                                                                                                    | انتقالی،مهماتی دانشترویان داخل<br>درخواست دریافت کد تایید مدرگ Q 🚍 🕮                                                                                                    |
| تېت در فواست.                                                                                                    | فوادين و مغررات                                                                                                    |
|                                                                                                    |                                                                                                    |
|                                                                                                    | برای توضیح بیشتر فرآیند انتقالی، میهمانی دانشجویان داخل کلیک نمایید<br>م                                                                                                    |
| [                                                                                                    | مشخصات متقاشی<br>مقد بعصل ، گانه                                                                                                    |
| کرنیش ددارد                                                                                                    | الا يترقد المراجعة المراجعة مراجعة المراجعة المراجعة المراجعة المراجعة المراجعة المراجعة المراجعة |
| ، ورود <sup>*</sup> ترسال                                                                                                    | * نوع قولی * شتاره دانشگاه مدا * سا                                                                                                    |
| ן נפשי שנוגר פווטר                                                                                                    | - معارد دانعجوی دندها برا وارد تغیید- وارد<br>* دوره نخستی * معاد واحد گذرانده                                                                                                    |
|                                                                                                    | ♥ المعاد واحد كادرانده را وارد مطيد                                                                                                    |
|                                                                                                    | * مەنل كل                                                                                                    |
|                                                                                                    | معن کان را وارد منابعه.<br>در مورت داشتان امشار در معدل خود را به این شکل<br>1975ء کنید                                                                                                    |
|                                                                                                    | * ادرس محل سکونت                                                                                                    |
|                                                                                                    |                                                                                                    |
|                                                                                                    |                                                                                                    |
|                                                                                                    | نوم در فواست دانشگه میدا                                                                                                    |
| م من من من من من من من من من من من من من                                                                                      | ۔<br>دانشگه میدا<br>فیلا مونتی نگرفته ام                                                                                                    |
| • • • • • • • • • • • • • • • • • • •                                                                                         | אנו איזער איזער איזער איזער איזער איזער איזער איזער איזער איזער איזער איזער איזער איזער איזער איזער איזער איזע<br>איז איזער איז איזער איזער איזער איזער איזער איזער איזער איזער איזער איזער איזער איזער איזער איזער איזער איזער איז                                                                                                    |
|                                                                                                    | العداد بیشان موانی<br>العداد نیسان موانی را وارد نقید<br>العداد نیسان موانی را وارد نقید                                                                                                    |
|                                                                                                    | * پیوست آگرین ریز عرات تحمیلی                                                                                                    |
|                                                                                                    | ı <b>↑</b> ,                                                                                                    |
|                                                                                                    | فایل خود را به این قسمت بکشید و رها کنید تا آپلود شود<br>حداکر ساز فان: ۵ مکایت                                                                                                    |
|                                                                                                    |                                                                                                    |
|                                                                                                    | دانشگاه مقمدد                                                                                                    |
|                                                                                                    | * مع دانشگاه (دانشگاه اول)<br>ب                                                                                                    |
|                                                                                                    | بوم دانشگاه (دانشگاه دوم)                                                                                                    |
|                                                                                                    | •                                                                                                    |
|                                                                                                    | <ul> <li>بیوست فرم مهمانی انتقالی</li> </ul>                                                                                                    |
| لینک دانلود فرم مهمادی انتقال<br>لطفا قابل فرم مهمادی- انتقال را از طریق فرم مربوطه دانلودو پس از تکمیل مجدد بازگذاری نمایید. | <u>ث</u>                                                                                                    |
|                                                                                                    | فایل خود را به این قسمت بکشید و رها کنید تا ایلود شود.<br>مدهر سیز فای ۶ مکنیت                                                                                                    |
|                                                                                                    |                                                                                                    |
|                                                                                                    | توفيرهات                                                                                                    |
|                                                                                                    |                                                                                                    |
|                                                                                                    | ميئع<br>115000                                                                                                    |
|                                                                                                    | 0                                                                                                    |
|                                                                                                    | تمور استيار را وارد كنيد:                                                                                                    |
|                                                                                                    |                                                                                                    |
|                                                                                                    | ارسال (قبلی)                                                                                                    |
|                                                                                                    | 1.369 : . a.45                                                                                                    |
|                                                                                                    |                                                                                                    |
|                                                                                                    |                                                                                                    |
|                                                                                                    | آئرین فیرها بیود<br>افائیه جدید جنشوارد داشتوی بیوده 2018/1026 دقتر مالا معام زهاری<br>یا که اطلاح زمانی دولک                                                                                                    |
|                                                                                                    | فرافوان بیست و عشتمین جشواره دانشجوی نموده ۲۰ مهرهاه افایت ۲ آیان ۸۸ 2018/09/23 می پایگاه اطلام رسانی ریاست جمهوری                                                                                                    |
|                                                                                                    | وزارت علوم، تحقیقات و فناوری<br>2019/08/27 6261429                                                                                                    |

تصوير ۲-تكميل اطلاعات توسط متقاضى

سپس به سوال امنیتی پاسخ داده و بر روی دکمه ارسال کلیک کنید.(تصویر ۳)

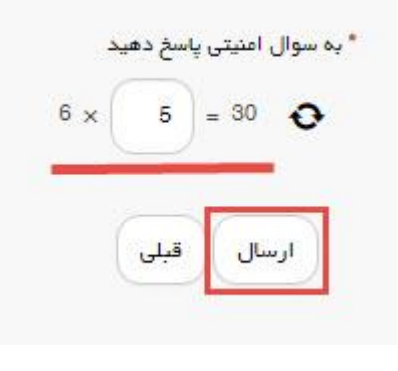

تصویر ۳–سوال امنیتی

در صورت خالی بودن فیلد های اجباری با پیغامی در بالای صفحه مواجه می شوید که در این حالت سیستم از ثبت درخواست جلوگیری می کند.(تصویر ٤)

| يئىئىدىم   ام اسفد ئ               |   |       |               |       | روفايل اخروج                                    | وبرایش پر                                                  | <b>در کالہ خوش آمدید</b> ا تغییر رمز میور                                                                                                    | مہران              |
|------------------------------------|---|-------|---------------|-------|-------------------------------------------------|------------------------------------------------------------|----------------------------------------------------------------------------------------------------|--------------------|
|                                    | Q | فدمات | سوالات متداول | اخبار | کارتایل                                         | A                                                          | جمه وری اسلامی ایران<br>وزارت علوم، تحقیقات وفناوری<br>بول سازمان امور دانشجویان                                                                                                    | بياي<br>نند<br>مور |
|                                    |   |       |               |       |                                                 |                                                            | ئتقالى،ميھمائى دائشچويان داخل                                                                                                    | I                  |
|                                    |   |       |               |       |                                                 |                                                            |                                                                                                    |                    |
|                                    |   |       |               | -     | مایید<br>یل را وارد نمایید<br>وم را وارد نمایید | ِد تمایید<br>د<br>نمایید<br>۱۰ دانشگاه در<br>۱۰ دانشگاه در | لطقا شماره دانشجویی دانشگاه میدا را وار<br>لطقا سال ورود را وارد نمایید<br>لطقا معدل کل را وارد نمایید<br>لطقا تعداد واحد گذرانده را وارد نمایید<br>لطقا توع در خواست را انتخاب نمایید<br>لطقا معدل در طول دوره میهمانی را وارد<br>لطقا بزدیک ترین دانشگاه به محل سکونت<br>لطقا نزدیک ترین دانشگاه به محل سکونت<br>لطقا منوان در س را وارد نمایید |                    |
| مرحلہ 2<br>مرحلہ 2<br>تبت در فواست |   |       |               |       | Ē                                               | عرحلہ 1<br>و مقرران                                        | قوائر                                                                                                    |                    |

تصویر ٤-نمایش اخطار در صورت وارد نکردن فیلد های اجباری

همچنین در صورت وجود مغایرت، سیستم موارد را به صورت تصویر زیر در بالای صفحه نمایش می دهد.(تصویر ٥)

| یکیتدیم   ام استخد ۲۵۵۵ |   |       |               |       | فن پروفایل 🕴 خروج                                 | مهران درکاله خوش آمدید 🕴 تغییر رمز عبور 📋 ویراین                                                                                                    |
|-------------------------|---|-------|---------------|-------|---------------------------------------------------|----------------------------------------------------------------------------------------------------|
|                         | đ | خدمات | سوالات متداول | اخبار | کارتایل                                           | بیانیا<br>بیانیا<br>در از میلوم تحقیقاتوفناوری<br>مرکز بیانی سازمان امور دانشجویان                                                                                                    |
|                         |   |       |               |       |                                                   | ائتقالى،ميهمائى دائشجويان داخل                                                                                                    |
|                         |   |       |               |       |                                                   |                                                                                                    |
|                         |   |       |               |       | اشد<br>ارد نمایید<br>وارد نمایید<br>2 وارد نمایید | تاریخ عقد نمی تواند از تاریخ روز جاری بزرگتر با<br>لطقا داخل فیلد نوع بیماری فقط حروف فارسی و<br>لطقا تعداد واحد را به صورت مددی وارد کنید<br>لطقا معدان در طول دوره میهمانی را بین 10 تا 0<br>سال ورود نمی تواند کمتر از چهار رقم باشد |
| مرجلہ 2                 |   |       |               |       | 1                                                 | مرحله                                                                                                    |
| ئېت درخواست             |   |       |               |       | فررات                                             | قوانين و من                                                                                                    |

تصویر ۵–اعتبارسنجی فیلد های اجباری

پس از ارسال، در صورتیکه در سال جاری قبلا درخواست انتقالی، میهمانی ای ثبت نکرده باشید، درگاه بانکی جهت پرداخت مبلغ ذکر شده به شما نمایش داده می شود که می بایست اطلاعات کارت بانکی خود را وارد نمایید.(تصویر ٦)

در صورتی که در سال جاری درخواست انتقالی، میهمانی ای ثبت کرده باشید، برای ثبت درخواست مجدد، نیازی به پرداخت هزینه درخواست نیست.

| شرکت غدمات نوین داده ورزو                                                                                                    |                                                                                                    |                                                                                                    |                                                                                                    |                                                                                                    | J<br>ven i di |
|----------------------------------------------------------------------------------------------------|----------------------------------------------------------------------------------------------------|----------------------------------------------------------------------------------------------------|----------------------------------------------------------------------------------------------------|----------------------------------------------------------------------------------------------------|---------------|
| ىدە تا برگشت تراكنش : 09:53                                                                                                    | زمان باقی ما:                                                                                                    |                                                                                                    |                                                                                                    | 췕 عملیات پرداخت اینترنتی                                                                                                    |               |
|                                                                                                    |                                                                                                    |                                                                                                    |                                                                                                    | خريدار محترم                                                                                                    |               |
| ت الکترونیک)، این تغییرات به<br>نترندی در شیکه الکترونیکی                                                                                                    | سده (از جمله حذف بس<br>شدن پرداخت های ای<br>براجعه تمایید).                                                                                                    | حات پرداخت اعمال ش<br>۵، در نتیجه یکپارچه<br>گردیده است.<br>www.shaparak.ir ه                                                                            | تی در شکل ظاهری صف<br>فیت سامانه های مربوط<br>سیت این پرداخت ها ایجاد<br>ن رابطه به سایت شایرک                                                                                                    | همانگونه که ملاحظه می قرمایید تغییرا<br>همراه تغییر آدرس اینترنتی و ارتفا کیا<br>پرداخت کارت و با هدف افزایش ضریب اه<br>( لطفا جهت اطلاع از اخبار مربوطه در ایر                                                                                                    |               |
| ادرس ايىتىرىتىي پذيرندە                                                                                                    | ى مىلغ                                                                                                    | شماره سغارش                                                                                                    | شاماره پذیرنده                                                                                                    | نام پذیرنده                                                                                                    |               |
| 213.176.5.26                                                                                                    | ىلال 115000 يىل                                                                                                    | 78                                                                                                    | 116503996                                                                                                    | سازمان امور دانشجویان 1                                                                                                    |               |
| مندر از صفحه<br>احد نمائید<br>18                                                                                                    | ۹ ۳<br>۸ ۶<br>۲۰۰۰ ۲۰۰۰ ۲۰۰۰ ۲۰۰۰ ۲۰۰۰<br>۲۵۰۰ ۲۰۰۰ ۲۰۰۰                                                                                                    | رت<br>از دریافت<br>به می باشد<br>بد                                                                                                    | ه کارت 16 یا 19 رقمی رود کا<br>بیر که از طریق دستگاه خودبرد<br>اید<br>(ماه) / (سال)<br>نرده تاریخ انتشاف کارت اجازه<br>کی )<br>ید:<br>اید:                                                                                                    | شمار<br>رمز دوم کارت:<br>نموه<br>در مرز : (CVV2<br>تاریخ انقضای کارت:<br>وارد ک<br>آدرس ایمیل:<br>() (کنیار<br>() کنیار<br>مین تصویر را وارد نما                                                                                                    |               |
| ز اینترنتی , ۲۷۷2) به منزله<br>به مزاره تائید قویت شما از<br>ساید انخواهد بود <b>ددا خوداری</b><br>نیدام نمائید.<br>باشد و هیچگونه مسئولینی<br>ناده های احتمانی و عواقی.<br>ا کارت تولید شده و همچنین | ور , رمز دوم کارت یا رم<br>شرکت داده ورزگ سداد<br>فیره شرکت داده ورزگ<br>ور و رمز دوم اینترنتی هری<br>ه پرداخت اینترنتی می<br>اینتی در قبال سوء است<br>اینتی است.<br>از طریق بانک صادر کنند | م کاربری , کلمه عبو<br>کی شنجیههای کی تیتریتی ,<br>چیمالی از آن به عر<br>عرفا ایجاد کنیده درگا<br>مداد هیچگونه مسئو<br>م درج شده است.<br>شناخته می شود . | اربری خصوصی شدها (نار<br>الاعات در شدگام استفاده<br>اقب سوء استفادههای ا<br>مها، در اسرع وقت نسید<br>شرکت داده ورزی سداد ،<br>سرکت داده ورزی س<br>یتی، شرکت داده ورزی س<br>یتی، شرکت داده ورزی س<br>یتی<br>بصورت 4 قسمت 4 رقمو<br>و در برخی موارد با 2012 | <ul> <li>کاربر گرامی , مشخصههای ک<br/>هویت شما بوده و ارائه این اط<br/>جانب شرکت دامو وزی سندار<br/>فرمائید. در غیر اینصورت عوا<br/>افشای غیرعمدی این مشخص<br/>در قبال خیردار ندارد از این خدم<br/>در قبال خیردار ندارد از این خدم<br/>در صورت عدم رعایت موارد امنب<br/>آدی ناشی از آن را نخواهد داش<br/>شماره کارت: 16 رقمی بوده و<br/>2003: با موار 3 یا ۹ رقم کیار ش<br/>- رمز اینترنتی: با عنوان رم ردوب<br/>- رمز اینترنتی: با عنوان رم ردوب</li> </ul> |               |
| callcenter@sadadg                                                                                                    | د.<br>ا پست الکترونیک sp.ir                                                                                                    | به و یا تغییر می باش<br>ل 021-42739000 یا                                                                                                    | بانک صادر کننده قابل ته<br>مر پرداخت با شاماره تلفر                                                                                                    | از طریق دستگاه های خودپرداز<br>• لطفاً در صورت بروز مشکل در ا<br>حاصل فرمائید.                                                                                                    |               |
|                                                                                                    |                                                                                                    |                                                                                                    | مراف                                                                                                    | يرداخت انه                                                                                                    |               |

تصوير ٦-درگاه پرداخت الکترونيکی

در صورت موفق بودن تراکنش متن زیر به شما نمایش داده می شود. شماره پیگیری را نزد خود نگاه دارید.(تصویر ۷)

کد پیگیری جهت بررسی های آئی عبارتست از 139511127385

تصویر ۷-نمایش کد پیگیری

در صورت ناموفق بودن تراکنش سیستم پیغام زیر را نمایش داده و امکان رفع مشکل و سعی مجدد را برایتان فراهم می نماید.(تصویر

(Λ

|                         | اکنش تامعتبر است.                                                                                                | ¥ 12 : تر  |
|-------------------------|----------------------------------------------------------------------------------------------------|------------|
|                         | بازگشت                                                                                                    |            |
| ، می گردد و در غیا<br>ا | ر وجه از حساب شما، مبلغ مذکور پس از 72 ساعت به حساب شما عود<br>است مشتحه میگر عبار شماره تا میگر 2730000 مار حال | ر صورت کسا |

تصوير ٨-نمايش اخطار تراكنش نا موفق

با دریافت پیغام جهت مراجعه به پورتال، برای مشاهده وضعیت خود اقدام نمایید. از طریق پورتال سازمان امور دانشجویان سربرگ کارتابل را انتخاب نمایید.(تصویر ۹)

| q | ارتباط با ما | فدمات | سوالات متداول | پيوندها | اخبار     | کارتایل  | بیان جمه وری اسلامی ایران<br>این وزارت علوم، تحقیقات وفناوری<br>مریک وی سازمان امور دانشجویان |
|---|--------------|-------|---------------|---------|-----------|----------|-----------------------------------------------------------------------------------------------|
|   |              |       |               |         | ارتابا شخ | تصور ۹-۶ |                                                                                               |

شما می توانید در صورت نیاز درخواست ثبت شده موجود در کارتابل را لغو نمایید. این لغو درخواست تا قبل از بررسی درخواست در دانشگاه مبدا شما امکان پذیر می باشد.

با توجه به روند فرآیند، درخواست بررسی شده با عناوین زیر در کارتابل شما قرار می گیرد. در قسمت جستجو کد پیگیری دریافتی را وارد و با توجه به توضیحات ذکر شده از چگونگی درخواست خود مطلع شوید.

در صورتی که زمان اظهار نظر به پایان رسیده باشد. (تصویر ۱۰)

| یکشدیم ( pl اسفند ۱۳۹ <sub>۵</sub> |                                                                             |               | وفايل اخروج        | رمز عيورا ا ويرايش پن            | ں <b>آمدید</b> ا تغییر                                   | مہران درگالہ خوش           |
|------------------------------------|-----------------------------------------------------------------------------|---------------|--------------------|----------------------------------|----------------------------------------------------------|----------------------------|
|                                    | نات متداول خدمات <b>Q</b>                                                   | اخبار سواا    | كارتابل            | لی ایـران<br>توفناوری<br>شجویـان | بهــوری اســلامـ<br>رتعلوم، تحقیقار<br>زمــان امــور دان | بيانيان<br>دندگون<br>دورار |
| مکان شما: خادہ / کارتایل           |                                                                             |               |                    |                                  |                                                          |                            |
| نفایش محدویات<br>6                 | درخواست های ثبت شده                                                         | ليست          |                    |                                  | 1398                                                     | :971m7<br>5112528303       |
|                                    | ÷<br>توهيجات                                                                | دریافت<br>فرم | و فعیت             | شماره پیگیری                     | نام<br>درخواست                                           | ▲<br>رديف                  |
|                                    | متقاضی محترم درخواست شما در دانشگاه مبدا مورد بررسی قرار نگرفت پایان فرآیند |               | خاتمه یافته<br>است | 1395112528303                    | انتقالی<br>-مهمانی<br>دانشجویان<br>داخل                  | 3                          |
| یلتر شده از مجموع 10 مورد)         | نمایش 1 تا 1 از مجموع 1 مورد (ف                                             |               |                    |                                  | 1 بعدی                                                   | قبلى                       |

تصویر ۱۰–عدم بررسی توسط کارشناس مربوطه

۲. در صورتی که کارشناس مربوطه اعلام تایید نماید.(تصویر ۱۱)

| یکشنیم (م) ام اسفند ۲۹۵                |                               |          |               |              |               | وفايل اخروج        | رمز عبور 📋 وبرایش پرو             | <b>ں آمدید</b>   تغییر                                   | مہران درگالہ خون             |
|----------------------------------------|-------------------------------|----------|---------------|--------------|---------------|--------------------|-----------------------------------|----------------------------------------------------------|------------------------------|
|                                        |                               | Q        | خدمات         | إللات متداول | اخبار سو      | گارتایل            | ی ایـران<br>دوفناوری 🕈<br>نجویـان | مهـوری اسـلامـ<br>ارتعلوم، تحقیقان<br>ازمـان امـور داننا | سالیا<br>انتشاری<br>مورجی سا |
| مکان شما: خادہ / کارتایل               |                               |          |               |              |               |                    |                                   |                                                          |                              |
| نغایش محتویات<br>5 ▼                   |                               | ده       | های ثبت ش     | ت درخواست ه  | ليست          |                    |                                   | 1395                                                     | <b>يستجو:</b><br>112026291   |
|                                        |                               |          |               |              | دریافت<br>فرم | و فعیت             | 🔶 شماره پیگیری                    | نام<br>درخواست                                           | ▲<br>رديف                    |
|                                        | موافقت قرار گرفت پایان فرآیند | دوم مورد | نا در دانشگاه | درخواست شه   |               | خاتمه یافته<br>است | 1396112026291                     | انتقالی<br>-مهمانی<br>دانشجویان                          | 3                            |
| وع 1 مورد (فیلٹر شدہ از مجموع 10 مورد) | نمایش 1 تا 1 از مجم           |          |               |              |               |                    |                                   | داخل<br>1 بعدی                                           | قبلى                         |

## تصوير ١١- تاييد درخواست

۳. در صورتی که در این میان به کارتابل خود مراجعه و شماره پیگیری خود را وارد نمایید پیغام زیر در فیلد توضیحات به شما نمایش داده می شود.(تصویر ۱۲)

| یکشنبه ۱۱م استخد ۱۳۹۵                                     |    |           |              |               | فايل اخروج      | مز عبور 🕴 وبرایش پرو              | <b>) آمدید</b>   تغییر ر                            | میر ان در کالہ خوش                     |
|-----------------------------------------------------------|----|-----------|--------------|---------------|-----------------|-----------------------------------|-----------------------------------------------------|----------------------------------------|
|                                                           | q  | خدمات     | الات متداول  | اخبار سو      | كارتابل         | ں ایـران<br>،وفناوری 合<br>بجویـان | ہـوری اسـلامـ<br>تعلوم، تحقیقات<br>زمـان امـور دانش | بيانيان<br>دينيكون وزار<br>موريايي ساز |
| مکان شده: خاده / کارتایل<br>مکان                          |    |           |              |               |                 |                                   |                                                     |                                        |
| نمایش محتویات<br>ح                                        | دە | ای ثبت شح | ت درخواست ه  | ليست          |                 |                                   | 139                                                 | <del>يستجو:</del><br>5112026291        |
|                                                           |    |           | ¢<br>توفيحات | دریافت<br>فرم | • وضعیت         | 🖨 شماره پیگیری                    | نام<br>♦ درخواست                                    | ۸<br>رديف                              |
|                                                           |    |           | در حال بررسی |               | در حال<br>بررسی | 1395112026291                     | انتقالی<br>-مهمانی<br>دانشجویان<br>داخل             | 3                                      |
| نمایش 1 تا 1 از مجموع 1 مورد (فیلنر شده از مجموع 10 مورد) |    |           |              |               |                 |                                   | 1 بعدی                                              | قبلى                                   |

تصویر ۱۲-در حال بررسی